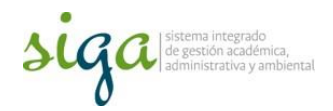

## Instrucciones registro y planificación de actividades para la Gestión del cambio

## Usuarios: Autorizados por el proceso

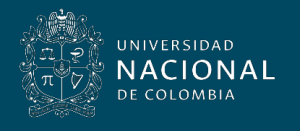

Vicerrectoría General

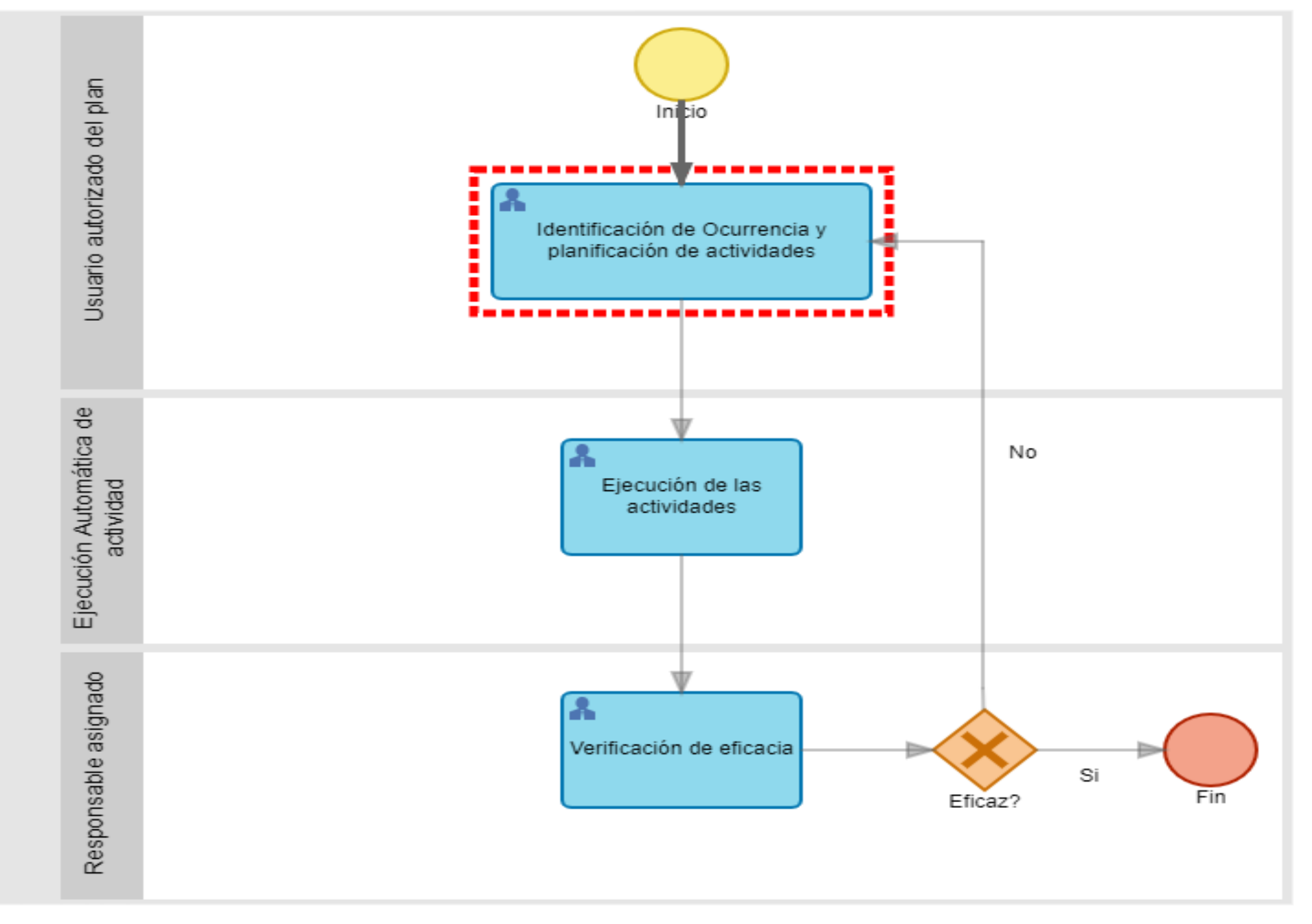

000597 - Prueba - Gestión del cambio

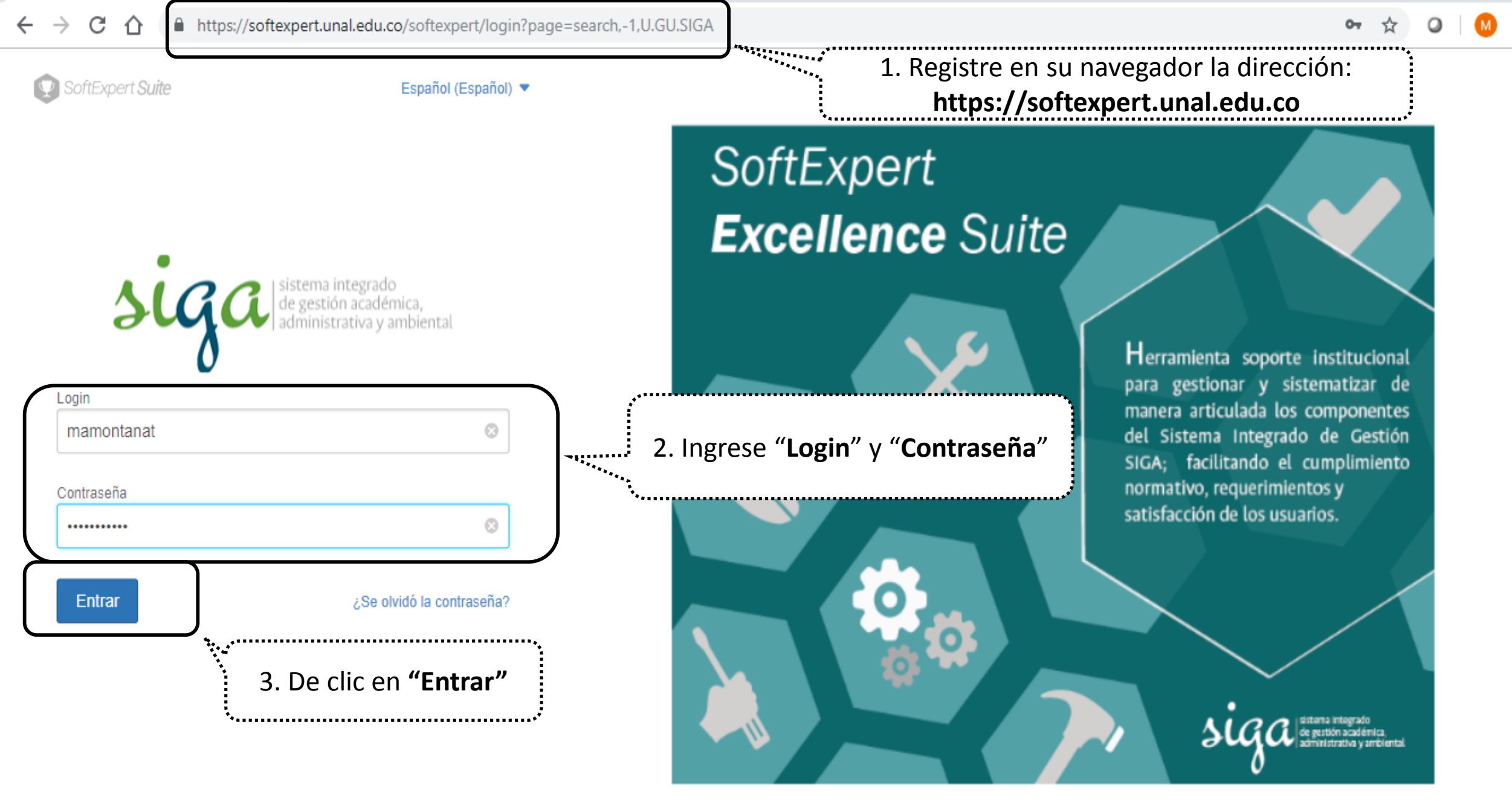

Política de privacidad

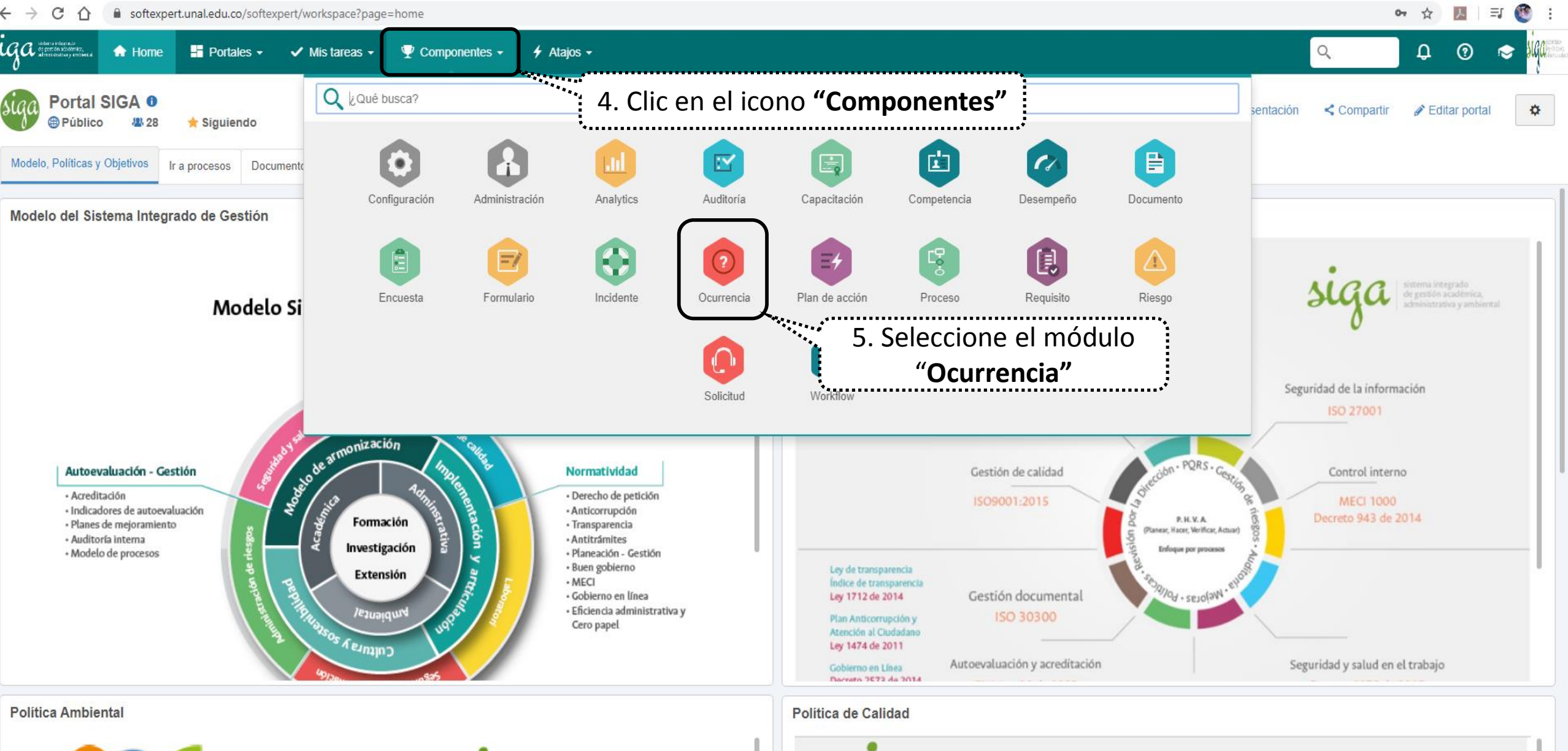

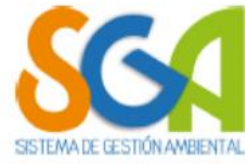

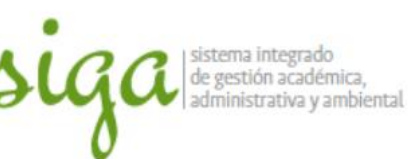

əugu

sistema integrado de gestión académica, administrativa y ambienta

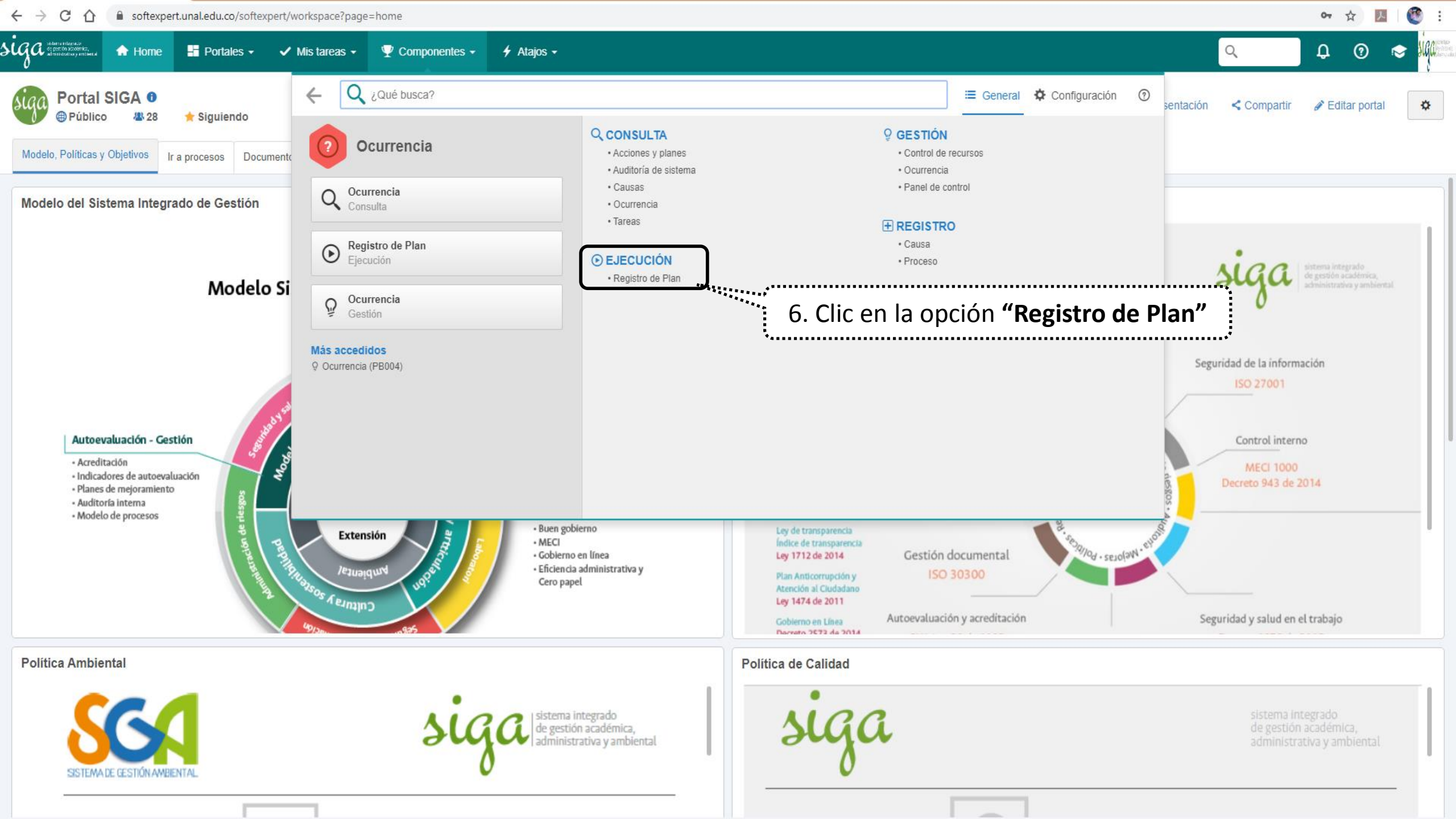

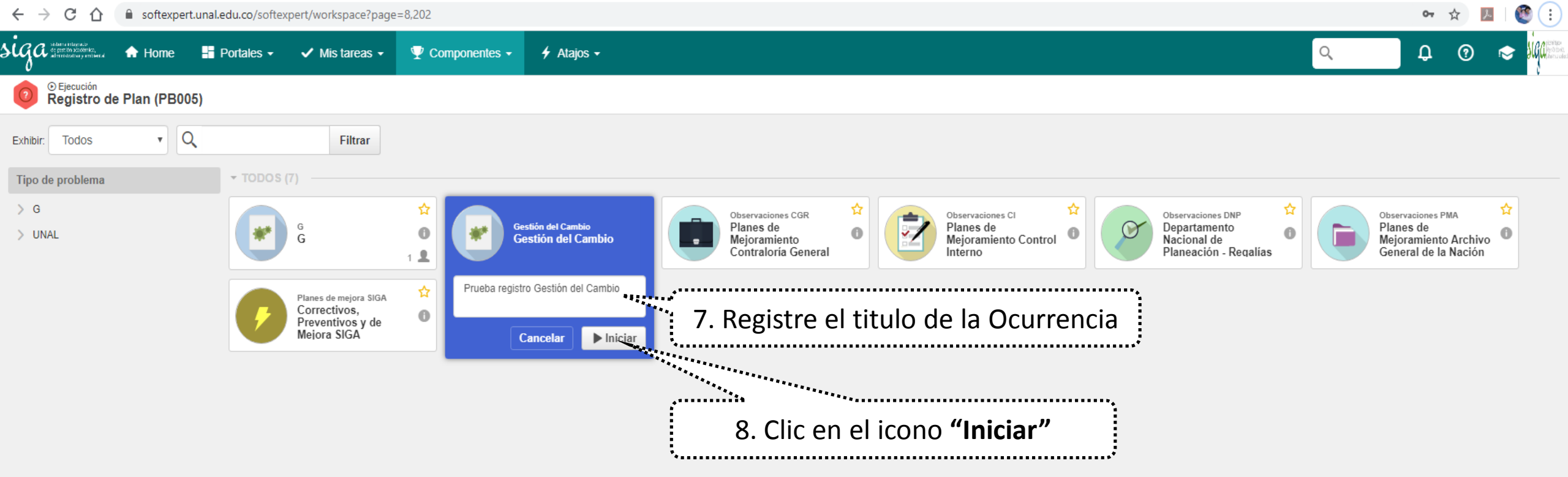

| 🕖 Ejecución de actividad > 000583 - Prueba registro Gestión del Cambio 📋 Gestión del Cambio - Gestión del Cambio   🜔 Ejecución                                                                                                    | \$ Q                          |
|----------------------------------------------------------------------------------------------------|-------------------------------|
| Registro Acciones Datos del re Editar Herramie                                                                                                    |                               |
| GuardarImage: Second and Second and Secon |                               |
| 9. En la pestaña atributo registre o seleccione la                                                                                                    |                               |
| NAVEGACIÓN « información de todos los campos                                                                                                    |                               |
| Identificación de Ocurrencia y planificación     de actividades                                                                                                    | ESTA ACTIVIDAD NO TIENE PLAZO |
| Atributo     Nombre del cambio                                                                                                    | 4000                          |
| • Nota                                                                                                    |                               |
| • 🕄 Plan de acción                                                                                                    |                               |
| Adjunto     Nombre del proyecto asociado (si aplica)                                                                                                    | 4000                          |
| • 🖔 Historial                                                                                                    |                               |
| Diagrama de flujo     Tipo de cambio                                                                                                    |                               |
| • 🔑 Seguridad                                                                                                    |                               |
| <ul> <li>▼ ∃Asociaciones</li> <li>Sede</li> </ul>                                                                                                    |                               |
| laga clic aquí para buscar                                                                                                    | Q                             |
| Control     Nombre Área                                                                                                    |                               |
| Bocumento 10. En los atributos (Sede, Nombre de Área y Usuario que Verifica Eficacia) dar                                                                                                    | Q                             |
| ocurrencia clic en el icono de la "Lupa" lo llevará a una ventana donde seleccionará el dato                                                                                                    |                               |
| Riesgo                                                                                                    | <u>;</u>                      |
| -<br>- Usuario que Verifica Eficacia                                                                                                    |                               |

Haga clic aquí para buscar

| Ejecución de actividad                       | I → 000583 - P       | rueba re  | egistro Gestión del Cambio 👔 Gestión del Cambio - Gestión del Cambio 👔 🜔 Ejecución                                                                                                    | \$ C•                      |
|----------------------------------------------|----------------------|-----------|----------------------------------------------------------------------------------------------------|----------------------------|
| Registro Acciones Dato                       | tos del re Edita     | Herran    | mie                                                                                                    |                            |
| Guardar Enviar a "Ejecutar el plan"          | omentario Identifica | ción Repo | and the second second sec |                            |
| NAVEGACIÓN                                   |                      |           | NTIFICACIÓN DE OCURRENCIA Y PLANIFICACIÓN DE ACTIVIDADES 🗲 NOTA                                                                                                    |                            |
| Identificación de Ocurren     de actividades | ncia y planificación | Nota      | INICIADOR<br>Super Usuario SE                                                                                                    | A ACTIVIDAD NO TIENE PLAZO |
| - Atributo                                   | <b>-</b>             |           |                                                                                                    |                            |
| • Nota                                       | ل                    |           |                                                                                                    |                            |
| • 彰 Plan de acción                           |                      |           | 11. En la opción <b>"Nota"</b> puede registrar detalles que considere necesario sobre la                                                                                                    | <br>                       |
| • 🔗 Adjunto                                  |                      |           | etapa que esta desarrollando                                                                                                    |                            |
| • 🕄 Historial                                |                      |           | *****                                                                                                    |                            |
| • 🖏 Diagrama de flujo                        |                      |           |                                                                                                    |                            |
| • 🔑 Seguridad                                |                      |           |                                                                                                    |                            |
| ➡ → → → → → → → → → → → → → → → → → → →      |                      |           |                                                                                                    |                            |
| le Consecuencia                              |                      |           |                                                                                                    |                            |
| le Control                                   |                      |           |                                                                                                    |                            |
| Documento                                    |                      |           |                                                                                                    |                            |
| Ocurrencia                                   |                      |           |                                                                                                    |                            |
| Aiesgo                                       |                      |           |                                                                                                    |                            |
|                                              |                      |           |                                                                                                    |                            |
|                                              |                      |           |                                                                                                    |                            |
|                                              |                      |           |                                                                                                    |                            |
|                                              |                      |           |                                                                                                    |                            |
|                                              |                      |           |                                                                                                    |                            |
|                                              |                      |           |                                                                                                    |                            |
|                                              |                      |           |                                                                                                    |                            |
|                                              |                      |           |                                                                                                    |                            |

| Ejecución de actividad > 000597 - Prue                                                                | eba   Gestión del Cambio - Gestión del Cambio   🜔 Ejecución               | \$ C         |
|----------------------------------------------------------------------------------------------------|---------------------------------------------------------------------------|--------------|
| Registro Acciones Datos del re Editar                                                                 | Herramie                                                                  |              |
| Guardar Enviar a "Ejecutar<br>el plan" Comentario                                                     | Reporte<br>13. Clic en el icono <b>"Incluir"</b>                          |              |
| NAVEGACIÓN 🔣                                                                                          | PLAN DE ACCIÓN                                                            |              |
| <ul> <li>Identificación de Ocurrencia y planificación<br/>de actividades</li> <li>Atributo</li> </ul> |                                                                           | ↓Å           |
| - Noto                                                                                                | <sup>Plan de acción</sup> para abrir la ventana <b>"Datos del plan de</b> |              |
| - Ivola                                                                                               | Plan de acción a partir de un                                             |              |
| 🕄 Plan de acción                                                                                      |                                                                           | <sup>i</sup> |
| Adjunto                                                                                               | 12. Clic en la pestaña <b>"Plan de acción"</b>                            |              |
| • Duistorial                                                                                          | ······································                                    |              |
|                                                                                                    |                                                                           |              |
| • 🖏 Diagrama de flujo                                                                                 |                                                                           |              |
| • 🔎 Seguridad                                                                                         |                                                                           |              |
| ▼ Za Asociaciones                                                                                     |                                                                           |              |
| le Consecuencia                                                                                       |                                                                           |              |
| Control                                                                                               |                                                                           |              |
|                                                                                                    | No se encontró ningún registro                                            |              |
|                                                                                                    |                                                                           |              |
| Ocurrencia                                                                                            |                                                                           |              |
| 🙆 Riesgo                                                                                              |                                                                           |              |
|                                                                                                    |                                                                           |              |

| <b>E</b> 1                                                                  | Datos d                                     | del pl                  | an de              | acción > (                  | 000597 - P       | rueba    | I 🛱         | Planificaciór | n              |                  |                      |                 |            |              |                    |                       |                     |               |           |          |                        |
|-----------------------------------------------------------------------------|---------------------------------------------|-------------------------|--------------------|-----------------------------|------------------|----------|-------------|---------------|----------------|------------------|----------------------|-----------------|------------|--------------|--------------------|-----------------------|---------------------|---------------|-----------|----------|------------------------|
|                                                                             | Registre                                    | 0                       |                    | Acciones                    |                  |          | Datos d     | lel registro  |                |                  | SE Suite             |                 | ŀ          | Herramientas |                    |                       |                     |               |           |          |                        |
| Guardar                                                                     | Guar                                        | dar y s                 | alir               | Enviar a la<br>róxima etapa | Datos genera     | ales Seg | puridad D   | ocumentacio   | ón Suma        | rio Historial    | Indicador Solicitud  | Reportes        | Importa    | r Exportar   | Configuraciones    |                       |                     |               |           |          |                        |
| DATO                                                                        | S GENE                                      | RALES                   | S                  |                             |                  |          |             |               |                |                  |                      |                 |            |              |                    |                       |                     |               |           |          |                        |
| - D                                                                         | atos g                                      | ener                    | ales               |                             |                  |          |             |               |                |                  |                      |                 |            |              |                    |                       |                     |               |           |          |                        |
| Identi                                                                      | ficador                                     | •                       |                    |                             |                  | Título   | •           |               |                |                  |                      |                 |            |              |                    |                       |                     |               |           |          |                        |
| Cated                                                                       | 597<br>Ioría 🛞                              |                         |                    |                             |                  | Pru      | ieba        |               |                |                  |                      |                 |            |              |                    | Calendario            |                     |               |           |          |                        |
| Ges                                                                         | tión de                                     | el cam                  | nbio - G           | estión de la                | información      |          |             |               |                |                  |                      |                 |            |              | P 4                |                       |                     |               |           |          |                        |
| Resp                                                                        | onsable                                     | por la                  | planifica          | ción 🛞                      |                  |          |             | 0             | Adminis        | trador del plan  | n de acción 🛞        | Conorol So      | #Evp.ort   | INIAI        |                    | Grupo responsa        | able por la planif  | icación       |           |          | Gru                    |
| - Sup                                                                       |                                             | no - 3                  | super u            | SUATIO SE                   |                  |          |             |               | aums           | soncxpent - A    | Administration       | General So      | iicxperi ( | JINAL        |                    |                       |                     |               |           |          | ~ T V A                |
| • P                                                                         | an de<br>Tipo d                             | ACCI                    | on                 |                             |                  |          |             |               |                |                  |                      |                 |            | Ide          | ntificador 🗢       |                       |                     |               |           |          |                        |
|                                                                             | Gostió                                      | n dol (                 | Cambio             |                             |                  |          |             |               |                |                  |                      |                 |            | 0.00         | 1507               |                       |                     |               |           |          |                        |
| <ul> <li>PI</li> <li>Init</li> <li>Fec</li> <li>2!</li> <li>▼ Rt</li> </ul> | anifica<br>cio<br>cha<br>5/03/20<br>egistro | aciór<br>20 i<br>o de a | n<br>M 💉<br>accior | Hora<br>12:59               | Fec              | 15. [    | De cli      | c las v       | veces<br>activ | que se<br>vidade | ea neces<br>s a ejec | sario p<br>utar | oara i     | incluir      | las                |                       |                     |               |           |          |                        |
| +                                                                           | Nueva                                       | acci                    | ón                 | •••••••••                   | Ī                | •        | Ŧ           | 8             | 8              |                  | ž.                   |                 |            |              |                    |                       |                     |               |           |          |                        |
| Acc                                                                         | ciones                                      |                         |                    |                             |                  |          |             |               |                |                  |                      |                 |            |              |                    | : Cuándo?             |                     |               |           |          |                        |
| Sec.                                                                        | P                                           | SA                      | TE                 | Categoría                   |                  |          | Identificad | or Ad         | ctividad       |                  | Responsable          | de reportar     |            | Inicio       | Hora               | Fin                   | Hora                | Duración      | ¿Cuánto?  | E        | Entregable - Evidencia |
| 1                                                                           | •                                           | ÷¥                      | Ð                  | Gestión d                   | el cambio - Gest | tión d   | 000001      | Pr            | rueba          |                  | superusuario         | - Super Usua    | ario SE    | 25/03/2020   | 13:03              | 25/03/2020            | 13:03               | 1             |           |          |                        |
| 2                                                                           | •                                           | ×4                      | Ð                  | Gestión d                   | el cambio - Gest | tión d   | 000002      | Pr            | ruebas         |                  | superusuario         | - Super Usua    | ario SE    | 25/03/2020   | 13:04              | 25/03/2020            | 13:04               | 1             |           |          |                        |
|                                                                             |                                             |                         |                    |                             |                  |          |             |               |                |                  | 16.                  | Regis           | tre lo     | os dato      | os de la a<br>de m | actividao<br>edida, p | d (respo<br>propósi | onsabl<br>to) | e, inicio | , fin, u | nidad                  |

| Datos del plan de acción > 000597 - Prueba   🛟 Planificac                                                                                                    | ón                                      |                  |              |               |          |                            |                          |                             |            | ¢ €              |
|----------------------------------------------------------------------------------------------------|-----------------------------------------|------------------|--------------|---------------|----------|----------------------------|--------------------------|-----------------------------|------------|------------------|
| Registro     Acciones     Datos del registro       Guardar     Guardar y salir     Constanti del registro       Guardar     Francia     17. Clic en guardar                                                   | ardar las veces que se                  | a necesario      |              |               |          |                            |                          |                             |            |                  |
| A DATOS GENERALES                                                                                                    |                                         |                  |              |               |          |                            |                          |                             |            |                  |
| ▼ Datos generales                                                                                                    |                                         |                  |              |               |          |                            |                          |                             |            |                  |
| Identificador ⊕ Título ⊕<br>000597 > Prueba                                                                                                    |                                         |                  |              |               |          |                            |                          |                             |            | >                |
| Categoría 🛞                                                                                                    |                                         |                  | Calendario   |               |          |                            |                          |                             |            |                  |
| Gestión del cambio - Gestión de la información                                                                                                    |                                         | P 4              |              |               |          |                            |                          |                             |            | ▼ 4 <sup>4</sup> |
| Responsable por la planificación *       Administrador del plan de acción *       Grupo responsable por la planificación       Grupo responsable por la planificación         superusuario - Super Usuario SE |                                         |                  |              |               |          |                            |                          |                             |            |                  |
| Plan de Acción                                                                                                    |                                         |                  |              |               |          |                            |                          |                             |            |                  |
| ▶ Planificación                                                                                                    |                                         |                  |              |               |          |                            |                          |                             |            |                  |
| ✓ Registro de acciones                                                                                                    |                                         |                  |              |               |          |                            |                          |                             |            |                  |
| 🕂 Nueva acción 🔲 💼 🕋 🔸 🔗                                                                                                    |                                         |                  |              |               |          |                            |                          |                             |            |                  |
| Acciones                                                                                                    |                                         |                  |              |               |          |                            |                          |                             |            | <b>«</b> , «     |
|                                                                                                    |                                         |                  | ¿Cuándo?     |               |          |                            |                          |                             |            | Ga               |
| Sec. P SA TE A Categoria Identificador                                                                                                    | Actividad Responsable de reportar       | Inicio Hora      | Fin H        | lora Duración | ¿Cuánto? | Entregable - Evidencia del | Nota o Nombre de quien n | e Propósito de la actividad | Predecesor | ₹                |
| 1 🐼 🗱 🔂 Gestión del cambio - Gestión d 000001                                                                                                    | Prueba superusuario - Super Usuario SE  | 25/03/2020 13:03 | 25/03/2020 1 | 3:03 1        |          |                            |                          |                             |            |                  |
| 2 🔕 🛟 🔂 Gestión del cambio - Gestión d 000002                                                                                                    | Pruebas superusuario - Super Usuario SE | 25/03/2020 13:04 | 25/03/2020 1 | 3:04 1        |          |                            |                          |                             |            |                  |
|                                                                                                    |                                         |                  |              |               |          |                            |                          |                             |            |                  |

Total de registros: 2 🛛 Q. Zoom 👻 😑 💷 💭 🕀

## Actualizado por

Creado el Actualizado el Actualizado por 25/03/2020 25/03/2020 Super Usuario SE

| 🗊 Datos del plan de acción 🕨 000597 - Prueba 📊 🛟 Planificación                                |                                 |                          |                 |            |          |          |                            |                           |                           |            | \$ C• |
|-----------------------------------------------------------------------------------------------|---------------------------------|--------------------------|-----------------|------------|----------|----------|----------------------------|---------------------------|---------------------------|------------|-------|
| Registro Acciones Datos del registro                                                          | SE Suite                        | Herramientas             |                 |            |          |          |                            |                           |                           |            |       |
| Guardar y salir Enviar a la próxima etapa                                                     | mario Historial Indicador       | ar Exportar Configuracio | ies             |            |          |          |                            |                           |                           |            |       |
| DATOS GENERALES                                                                               | 18. (OPCIONAL                   | ) si hay ac              | tividade        | es qu      | e deb    | en eje   | ecutarse de r              | nanera                    | •                         |            |       |
| - Datos generales secuencial, seleccione la primera actividad a ejecutar (clic sobre la       |                                 |                          |                 |            |          |          |                            |                           |                           |            |       |
| Identificador ⊕ Título ⊕<br>000597 > Prueba                                                   | actividad). En su               | y con el                 | >               |            |          |          |                            |                           |                           |            |       |
| Categoría ⊛<br>Gestión del cambio - Gestión de la información                                 | nente si                        | i                        |                 |            |          |          |                            |                           |                           |            |       |
| Responsable por la planificación * hay varias actividades a desarrollar de manera secuencial) |                                 |                          |                 |            |          |          |                            |                           |                           |            |       |
| Plan de Acción Luego de clic en el icono "Vincular acciones" o clic en "Desvincular           |                                 |                          |                 |            |          |          |                            |                           |                           |            |       |
| ▶ Planificación                                                                               |                                 | acci                     | <b>ones"</b> si | así lo     | o requ   | iere.    |                            | •                         |                           |            |       |
| ✓ Registro de acciones                                                                        | ***                             |                          |                 | •••••      |          |          |                            | ***                       |                           |            |       |
| + Nueva acción 🔲 💼 📭 🛧 🔸 🔗 🐲                                                                  |                                 |                          |                 |            |          |          |                            |                           |                           |            |       |
| Acciones                                                                                      |                                 |                          |                 |            |          |          |                            |                           |                           | «          | s, «  |
| Sec. P SA TE A Categoría Identificador Activida                                               | Responsable de reportar         |                          | ¿Cuándo?        |            |          | ¿Cuánto? | Entregable - Evidencia del | Nota o Nombre de quien re | Propósito de la actividad | Predecesor | Gantt |
| 1 Cestión del cambio - Cestión del 000001 Prueba                                              | superusuario - Super Usuario SE | 25/03/2020 13:03         | Fin 25/03/2020  | Hora 13:03 | Duración |          |                            |                           |                           |            | 4     |
| 2 Cestión del cambio - Cestión d 000002 Pruebas                                               | superusuario - Super Usuario SE | 25/03/2020 13:04         | 25/03/2020      | 13:04      | 1        | ]        |                            |                           |                           |            |       |
|                                                                                               |                                 |                          |                 |            |          |          |                            |                           |                           |            |       |
|                                                                                               |                                 |                          |                 |            |          |          |                            |                           |                           |            |       |
|                                                                                               |                                 |                          |                 |            |          |          |                            |                           |                           |            |       |
|                                                                                               |                                 |                          |                 |            |          |          |                            |                           |                           |            |       |
|                                                                                               |                                 |                          |                 |            |          |          |                            |                           |                           |            |       |

| 🛃 Dat                    | tos de                                                                                                | el plan    | le acc | ión > 000597 ·        | - Prueba      | te   £    | Planificación |           |                       |                     |                   |              |                 |                    |                                        |          |           |                            |                           |                           |            | × C  |
|--------------------------|----------------------------------------------------------------------------------------------------|------------|--------|-----------------------|---------------|-----------|---------------|-----------|-----------------------|---------------------|-------------------|--------------|-----------------|--------------------|----------------------------------------|----------|-----------|----------------------------|---------------------------|---------------------------|------------|------|
| Re                       | gistro                                                                                                |            | Ac     | ciones                |               | Datos     | del registro  |           |                       | SE Suite            |                   | Herramientas |                 |                    |                                        |          |           |                            |                           |                           |            |      |
| Guardar (                | Guarda                                                                                                | ar y salir |        | viar a la<br>ma etapa | nerales Se    | eguridad  | Documentació  | n Sumario | <b>V</b><br>Historial | Indicador Solicitud | Reportes Import   | ar Exportar  | Configuraciones |                    |                                        |          |           |                            |                           |                           |            |      |
| DATOS G                  | ENER/                                                                                                 | ALES       |        |                       |               |           |               |           |                       |                     |                   |              |                 |                    |                                        |          |           |                            |                           |                           |            |      |
| ▼ Dato                   | os gei                                                                                                | nerale     | 5      |                       |               |           |               |           |                       |                     |                   |              |                 |                    |                                        |          |           |                            |                           |                           |            |      |
| Identifica               | dor 🛞                                                                                                 |            |        |                       | Títi          | ulo 🛞     |               |           |                       |                     |                   |              |                 |                    |                                        |          |           |                            |                           |                           |            |      |
| 000597                   | 7                                                                                                    |            |        |                       | <b>&gt;</b> P | rueba     |               |           |                       |                     |                   |              |                 |                    |                                        |          |           |                            |                           |                           |            | >    |
| Categoría<br>Gestiór     | legoría⊛<br>estión del cambio - Gestión de la información                                             |            |        |                       |               |           |               |           |                       | P 📢                 | Calendario        |              |                 |                    |                                        |          |           |                            | <b>▼</b>                  |                           |            |      |
| Responsa<br>superu       | sponsable por la planificación ⊕ Administrador del plan de acción ⊕<br>uperusuario - Super Usuario SE |            |        |                       |               |           |               |           | <u>۹</u>              | Grupo respons       | able por la plani | ficación     |                 | Grupo<br>P + V Adm | responsable por el plan de ac<br>- Adm | cción    |           | <mark>۶ + ا</mark>         |                           |                           |            |      |
| ▶ Plan                   | de A                                                                                                  | cción      |        |                       |               |           |               |           |                       |                     |                   |              |                 |                    |                                        |          |           |                            |                           |                           |            |      |
| ► Plan                   | ificad                                                                                                | ción       |        |                       |               |           |               |           | 19.                   | (OPCIO              | NAL) I            | Para I       | revisar         | la sec             | cuenc                                  | ia en    | la eiecu  | ción de las                | actividade                | es puede                  | *•         |      |
| <ul> <li>Regi</li> </ul> | istro                                                                                                 | de ac      | iones  |                       |               |           |               |           | vali                  | dar las             | fechas            | s de i       | nicio v         | fin de             | e cada                                 | activ    | vidad o s | eleccionar                 | la opción                 | "Gantt"                   |            |      |
| + Nu                     | ieva a                                                                                                | acción     |        |                       |               | Ŧ         | B             | 23 E      | 2 8                   |                     | •••••             |              |                 |                    |                                        | •••••    |           |                            | ······                    | ****                      | **         |      |
| Accior                   | nes                                                                                                   |            |        |                       |               |           |               |           |                       |                     |                   |              |                 |                    |                                        |          |           |                            |                           |                           |            |      |
| Accio                    |                                                                                                    |            |        |                       |               |           |               |           |                       |                     |                   |              |                 | - Cuándo?          |                                        |          |           |                            |                           |                           |            |      |
| Sec.                     | Ρ                                                                                                    | SA T       | A      | Categoría             |               | Identific | ador A        | ctividad  |                       | Responsable de      | reportar          | Inisia       | Hara            | ZCuando?           | Hara                                   | Duración | ¿Cuánto?  | Entregable - Evidencia del | Nota o Nombre de quien re | Propósito de la actividad | Predecesor | antt |
| 1                        |                                                                                                    | rtX F      | ,      | Costión del combio    | Contián d     | 000004    |               | nuaba     |                       | auparuauaria. C     | Super Heurie CE   | 25/02/2020   | 12:02           | 25/02/2020         | 12:02                                  | Duración |           |                            |                           |                           |            |      |
| 1                        | 0                                                                                                    | 53 E       |        | Gestion del cambio -  | Gestion d     | 000001    | ٢             | ruepa     |                       | superusuario - 3    | Super Usuano SE   | 25/03/2020   | 15:05           | 25/03/2020         | 15:05                                  | 1        |           |                            |                           |                           |            |      |
| 2                        | $\circ$                                                                                               | <b>3</b>   |        | Gestion del cambio -  | Gestión d     | 000002    | P             | ruebas    |                       | superusuario - S    | Super Usuario SE  | 25/03/2020   | 13:04           | 25/03/2020         | 13:04                                  | 1        |           |                            |                           |                           |            |      |
|                          |                                                                                                    |            |        |                       |               |           |               |           |                       |                     |                   |              |                 |                    |                                        |          |           |                            |                           |                           |            |      |
|                          |                                                                                                    |            |        |                       |               |           |               |           |                       |                     |                   |              |                 |                    |                                        |          |           |                            |                           |                           |            |      |
|                          |                                                                                                    |            |        |                       |               |           |               |           |                       |                     |                   |              |                 |                    |                                        |          |           |                            |                           |                           |            |      |

| Datos del plan de acción > 000597 - Prueba     | I   🚰 Planificación                    |                                                    |                        |                                                          | A G                                                                         |
|------------------------------------------------|----------------------------------------|----------------------------------------------------|------------------------|----------------------------------------------------------|-----------------------------------------------------------------------------|
| Registro Acciones                              | Datos del registro                     | SE Suite Herran                                    | nientas 🌺              |                                                          |                                                                             |
| Ruardar v salir Enviara la Datos nenerales Se  | guridad Documentación Sumario Historia | Solicitud                                          | rootar Configuraciones |                                                          |                                                                             |
| próxima etapa                                  |                                        | Tepones importai Ex                                |                        |                                                          |                                                                             |
| DATOS GENERALES                                |                                        |                                                    |                        |                                                          |                                                                             |
| <ul> <li>Datos generales</li> </ul>            |                                        |                                                    |                        |                                                          |                                                                             |
| Identificador 🛞 Títu                           | lo 🛞                                   |                                                    |                        |                                                          |                                                                             |
| Categoría 🛞                                    | ueba                                   |                                                    |                        | Calendario                                               | /                                                                           |
| Gestión del cambio - Gestión de la información |                                        |                                                    | P 4                    |                                                          | т 🗸                                                                         |
| Responsable por la planificación ®             | Administrador del plan                 | de acción ®<br>dministrador Conoral SoftEvnort UNA |                        | Grupo responsable por la planificación                   | Grupo responsable por el plan de acción                                     |
|                                                |                                        | uninistrador General SoltExpert ONA                |                        |                                                          | Adm - Adm                                                                   |
| Plan de Acción                                 |                                        |                                                    |                        |                                                          |                                                                             |
| Planificación                                  |                                        |                                                    |                        |                                                          |                                                                             |
| <ul> <li>Registro de acciones</li> </ul>       |                                        |                                                    |                        |                                                          |                                                                             |
| 🕂 Nueva acción 🔲 💼 🚹                           | 👔 🖸 🕄 🖉 🖡                              |                                                    |                        |                                                          |                                                                             |
| Acciones                                       |                                        |                                                    | <b>«</b>               | Gantt                                                    | ».                                                                          |
|                                                | Identificador Actividad                | Despendable de reportar                            |                        | Lun 16 Mar 2020 Lun 23 Mar 2020 Lun 30 Mar 2020 Lun 06 / | Abr 2020 Lun 13 Abr 2020 Lun 20 Abr 2020 Lun 27 Abr 2020                    |
| Sec. P SA IE A Calegoria                       | Actividad                              | Inicio                                             | o Hora                 | L M M J V S D L M M J V S D L M                          | M J V S D L M M J V S D L M M J J V S D L M M J V S D L M M J V S D L M M J |
| 1 Sestión del cambio - Gestión d               | 000001 Prueba                          | superusuario - Super Usuario SE 25/0               | 3/2020 13:03           | Super Usuario SE                                         |                                                                             |
| 2 Sestión del cambio - Gestión d               | 000002 Pruebas                         | superusuario - Super Usuario SE 25/0               | 3/2020 13:04           | Super Usuario SE                                         |                                                                             |
|                                                |                                        |                                                    |                        |                                                          |                                                                             |
|                                                |                                        |                                                    |                        |                                                          |                                                                             |
|                                                |                                        |                                                    |                        |                                                          |                                                                             |
|                                                |                                        |                                                    |                        |                                                          |                                                                             |
|                                                |                                        |                                                    |                        |                                                          |                                                                             |
|                                                | 20. (OPCIO                             | NAL) Si requier                                    | e puede a              | aumentar o disminuir el tamaño                           | para visualizar                                                             |
|                                                |                                        |                                                    | lac activi             | dades y su secuencia                                     |                                                                             |
|                                                | <b>`</b>                               |                                                    |                        | laues y su secuencia                                     |                                                                             |
|                                                |                                        |                                                    |                        |                                                          |                                                                             |
|                                                |                                        |                                                    |                        |                                                          | Total de registros: 2 🛛 Q. Zoom 🗸 🕑 💷 🕀 🕀                                   |

| Datos del plan de acción > 000597 - Prue       | eba   🚰 Planificación                     |                                                                                     |                             | A G                                                                                                    |
|------------------------------------------------|-------------------------------------------|-------------------------------------------------------------------------------------|-----------------------------|----------------------------------------------------------------------------------------------------|
| Registro Acciones                              | Datos del registro                        | SE Suite                                                                            | Herramientas                |                                                                                                    |
| Guardar y salir Guardar y salir                | Seguridad Documentación Sumario Historial | <ul> <li>Indicador</li> <li>Solicitud</li> <li>Reportes</li> <li>Importa</li> </ul> | ar Exportar Configuraciones |                                                                                                    |
| DATOS GENERALES                                |                                           |                                                                                     |                             |                                                                                                    |
| ▼ Datos generales                              |                                           |                                                                                     |                             |                                                                                                    |
| Identificador 🛞                                | Título 🛞                                  |                                                                                     |                             |                                                                                                    |
| 000597                                         | Prueba                                    |                                                                                     |                             | 21 Seleccione huscar para escoger el usuario                                                                                                    |
| Categoría 🖲                                    |                                           |                                                                                     | 0.2                         |                                                                                                    |
| Gestion del cambio - Gestion de la información |                                           |                                                                                     | <i>P</i> •                  | administrador de plan, segun su sede                                                                                                    |
| Responsable por la planificación 🟶             | Administrador del pla                     | n de acción 😻<br>Administrador General SoftExpert                                   |                             | Grupo responsable por el plan de acción                                                                                                    |
| Plan de Acción                                 |                                           |                                                                                     |                             |                                                                                                    |
| ▶ Planificación                                |                                           |                                                                                     |                             |                                                                                                    |
| ▼ Registro de acciones                         |                                           |                                                                                     |                             |                                                                                                    |
| + Nueva acción                                 | 1 8 8 4 A                                 | Ī                                                                                   |                             |                                                                                                    |
| Acciones                                       |                                           |                                                                                     | <b>«</b>                    | , Gantt »                                                                                                    |
|                                                |                                           |                                                                                     |                             | Lun 16 Mar 2020 Lun 23 Mar 2020 Lun 30 Mar 2020 Lun 06 Abr 2020 Lun 13 Abr 2020 Lun 20 Abr 2020 Lun 27 Abr 2020                                                                                                    |
| Sec. P SA TE A Categoría                       | Identificador Actividad                   | Responsable de reportar                                                             | Inicio Hora                 | L M M J V S D L M M J V S D L M M M J V S D L M M M J V S D L M M M J M M J M M J M M J M M J M M J M M J M M J M M J M M J M M J M M J M M J M M J M M J M M J M M J M M J M M J M M J M M J M M J M M J M M J M M J M M J M M J M M J M M J M M J M M J M M J M M M J M M J M M M J M M M J M M M J M M M J M M M J M M M J M M M J M M M J M M M J M M M J M M M J M M M J M M M M M M M M M M M M M M M M M M M M |
| 1 📀 🗱 🔂 Gestión del cambio - Gestión           | n d 000001 Prueba                         | superusuario - Super Usuario SE                                                     | 25/03/2020 13:03            | Super Usuario SE 中                                                                                                    |
| 2 🔕 🗱 🔂 Gestión del cambio - Gestión           | n d 000002 Pruebas                        | superusuario - Super Usuario SE                                                     | 25/03/2020 13:04            | Super Usuario SE                                                                                                    |
|                                                |                                           |                                                                                     |                             |                                                                                                    |

| 🛃 Datos del plan d                                | e acción > 000597 - Prueba             | a   🚰 Planificad   | ción                    |                     |                 |                  |                      |                         |                   |              |                    |                       |                            | \$ C                     |
|---------------------------------------------------|----------------------------------------|--------------------|-------------------------|---------------------|-----------------|------------------|----------------------|-------------------------|-------------------|--------------|--------------------|-----------------------|----------------------------|--------------------------|
| Registro                                          | Acciones                               | Datos del registro | 0                       | SE Suite            |                 | Herramient       | as                   |                         |                   |              |                    |                       |                            |                          |
| Guardar Guardar y salir                           | Enviar a la próxima etapa              | eguridad Documenta | ación Sumario Historial | Indicador Solicitud | Reportes        | Importar Export  | ar Configuraciones   |                         |                   |              |                    |                       |                            |                          |
| DATOS GENERALES                                   |                                        |                    |                         |                     |                 |                  |                      |                         |                   |              |                    |                       |                            |                          |
| <ul> <li>Datos generales</li> </ul>               |                                        |                    |                         |                     |                 |                  |                      | ·····                   |                   |              |                    | •••••                 |                            |                          |
| Identificador ⊛<br>000597                         | Títu                                   | ulo⊛<br>rueba      |                         |                     | 0               |                  | 22. Sel              | eccione e               | el usu            | iario y      | de clic en el icon | 0                     |                            | >                        |
| Categoría 🖲                                       | 0                                      |                    |                         |                     | a soft          | expert.unal.edu  | "Guaro               | dar y saliı             | r″                |              | ••••••             |                       |                            | - 4                      |
| Gestion del cambio -<br>Responsable por la planif | Gestión de la información<br>icación ® |                    | Administrador del pla   | in de acción 🛞      | P۱              | ₿ (Ć'''''        |                      |                         |                   |              | Grupo resp         | onsable por el plan d | de acción                  | ₹ <b>\$</b> <sup>r</sup> |
| superusuario - Super                              | r Usuario SE                           | ۹ ک                | ✓ admSoftExpert -       | Administrador       | Control 🛞       |                  |                      | Usuario                 |                   |              | P + 🗸 Adm - Ad     | dm                    |                            | <mark>۶ + م</mark>       |
| Plan de Acción                                    |                                        |                    |                         |                     | Úsuario<br>Área |                  |                      | ▼ siga<br>Cargo         |                   | <b>J</b>     |                    |                       |                            |                          |
| <ul> <li>Planificación</li> </ul>                 |                                        |                    |                         |                     |                 |                  |                      |                         |                   | •••          |                    |                       |                            |                          |
| Registro de acci                                  | ones                                   |                    |                         |                     | Ma              | trícula 🤤 Nombro | 9 ÷                  |                         | ***               | ••••         | ****               |                       |                            |                          |
| + Nueva acción                                    |                                        | • 0                | 2 I                     | *                   | siga            | ada_bog Direcció | on Académica Sede    | Bogotá                  |                   | <b>1 1 1</b> | **                 | ****                  |                            |                          |
| Acciones                                          |                                        |                    |                         |                     | 🔵 siga          | a_let Sistema    | a Integrado de Gesti | on Academica, Administr | <sub>rat</sub> 23 | 3. Regi      | stre el usuario se | gún                   |                            | <b>&gt;&gt;</b>          |
| Sec. P SA TE                                      | A Categoría                            | Identificador      | Actividad               | Responsab           |                 | a nal Sistema    | a Integrado de Gesti | on Academica Administra | CC                | orrespo      | onda su sede (en   | ter):                 | 020 Lun 20 Abr 2020        | Lun 27 Abr 2020          |
| 1                                                 | Gestión del cambio - Gestión d         | 000001             | Prueba                  | superusuar          |                 | -                |                      |                         | -                 | Ama          | zonas: siga let    |                       | J V S D L M M J V S I      | L M M J                  |
|                                                   | Gestión del cambio - Gestión d         | 000002             | Pruebas                 | superusuar          | ) siga          | a_ori Sistema    | a Integrado de Gesti | ón Orinoquía            |                   | Bogo         | tá: calidad bog    |                       |                            |                          |
|                                                   |                                        |                    |                         |                     | 🔵 siga          | a_san Sistema    | a Integrado De Calid | ad Sede Caribe          | 1 -               | Carib        | ne: siga san       |                       |                            |                          |
|                                                   |                                        |                    |                         |                     |                 |                  |                      |                         | <u> </u>          | Mani         | izales: calidad m  | an                    |                            |                          |
|                                                   |                                        |                    |                         |                     |                 |                  |                      |                         |                   | Mad          | ollínu uncolidad   | an                    |                            |                          |
|                                                   |                                        |                    |                         |                     |                 |                  |                      |                         | -                 | ivieu        |                    | neu                   |                            |                          |
|                                                   |                                        |                    |                         |                     |                 |                  |                      | Tota                    | al                | Nacio        | onal: siga_nal     |                       |                            |                          |
|                                                   |                                        |                    |                         |                     |                 |                  |                      |                         | -                 | Orino        | oquia: siga_ori    |                       |                            |                          |
|                                                   |                                        |                    |                         |                     |                 |                  |                      |                         | -                 | Palm         | ira: ofcalidad_pa  | I                     |                            |                          |
|                                                   |                                        |                    |                         |                     |                 |                  |                      |                         | -                 | Tuma         | aco: calidad_tum   | د<br>مع               | ;                          |                          |
|                                                   |                                        |                    |                         |                     |                 |                  |                      |                         | *****             |              | _                  | al de re              | egistros: 2 🛛 🔍 Zoom 👻 😑 🚃 | •                        |

| 😰 Datos del plan de acción 🕥 000597 - Prueba 📊 🛟 Planificación                                                                                                    |                                                  |                                                                                                    | × O                                    |
|----------------------------------------------------------------------------------------------------|--------------------------------------------------|----------------------------------------------------------------------------------------------------|----------------------------------------|
| Registro Acciones<br>Guardar y salir<br>Guardar y salir<br>Cuardar y salir<br>Cuardar y sa | rdar y Salir y retornar a l<br>e la ocurrencia   | a                                                                                                    |                                        |
| DATOS GENERALES                                                                                                    |                                                  |                                                                                                    |                                        |
| ▼ Datos generales                                                                                                    |                                                  |                                                                                                    |                                        |
| Identificador  Título  Título  Prueba                                                                                                    |                                                  |                                                                                                    | >                                      |
| Categoría ®                                                                                                    | D at                                             | Calendario                                                                                                    |                                        |
| Responsable por la planificación 🛞 Administrador del plan                                                                                                    | n de acción 🏶                                    | Grupo responsable por la planificación Grupo responsable por el plan de acción                                                  |                                        |
| superusuario - Super Usuario SE                                                                                                    | Administrador General SoftExpert UNAL            | P + ✓ Adm - Adm                                                                                                    | <b>₽ + </b> ∢                          |
| Plan de Acción                                                                                                    |                                                  |                                                                                                    |                                        |
| ▶ Planificación                                                                                                    |                                                  |                                                                                                    |                                        |
| ✓ Registro de acciones                                                                                                    |                                                  |                                                                                                    |                                        |
| + Nueva acción 🔲 🛅 🗈 🛧 🕹 🔗 🍀 🗹                                                                                                    |                                                  |                                                                                                    |                                        |
| Acciones                                                                                                    | («)                                              | , Gantt                                                                                                    | >>>>>>>>>>>>>>>>>>>>>>>>>>>>>>>>>>>>>> |
| See D SA TE A Categoría Identificador Actividad                                                                                                    | Despensable de repertar                          | Lun 16 Mar 2020 Lun 23 Mar 2020 Lun 30 Mar 2020 Lun 06 Abr 2020 Lun 13 Abr 2020 Lun 20 Abr 2020 L                               | un 27 Abr 2020                         |
| Sec. P SA TE A Galegona Identificador Actividad                                                                                                    | Inicio Hora                                      | L M M J V S D L M M J V S D L M M J V S D L M M J V S D L M M J V S D L M M J V S D L M M J V S D L M M J V S D L M M J V S D L | . M M J                                |
| 1 🔕 🛟 🔂 Gestión del cambio - Gestión d 000001 Prueba                                                                                                    | superusuario - Super Usuario SE 25/03/2020 13:03 | Super Usuario SE                                                                                                    |                                        |
| 2 Sestión del cambio - Gestión d 000002 Pruebas                                                                                                    | superusuario - Super Usuario SE 25/03/2020 13:04 | Super Usuario SE                                                                                                    |                                        |
|                                                                                                    |                                                  |                                                                                                    |                                        |
|                                                                                                    |                                                  |                                                                                                    |                                        |
|                                                                                                    |                                                  |                                                                                                    |                                        |
|                                                                                                    |                                                  |                                                                                                    |                                        |
|                                                                                                    |                                                  |                                                                                                    |                                        |
|                                                                                                    |                                                  |                                                                                                    |                                        |
|                                                                                                    |                                                  |                                                                                                    |                                        |
|                                                                                                    |                                                  |                                                                                                    |                                        |
|                                                                                                    |                                                  |                                                                                                    |                                        |

Total de registros: 2 🔍 Zoom 👻 😑 💷 💭 🕀

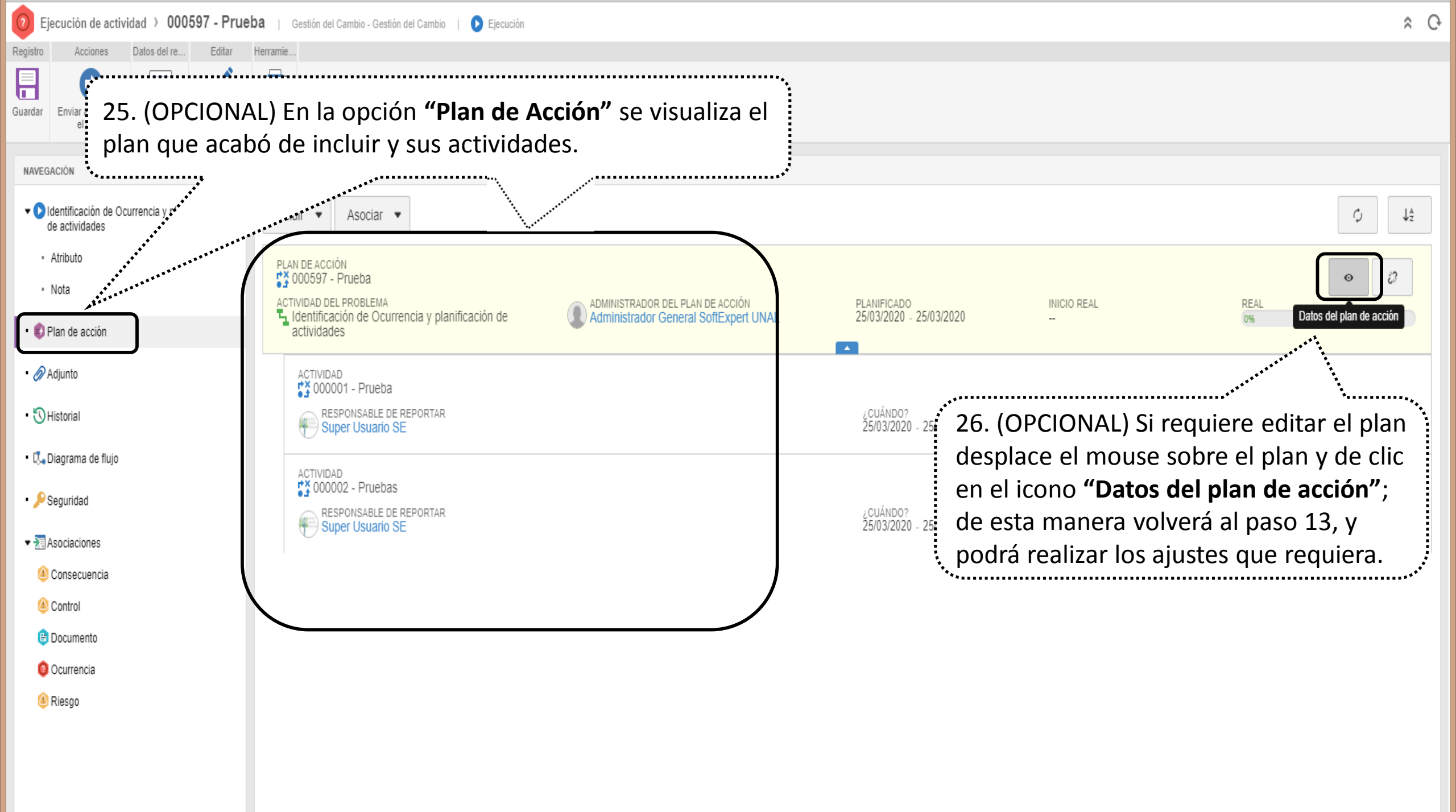

| Ejecución de actividad > 000583 - Prue                                                                | ba registro Gestión del Cambio 👔 Gestión del Cambio - Gestión del Cambio 👔 🜔 Ejecución                                                                                                    | \$ O |
|----------------------------------------------------------------------------------------------------|----------------------------------------------------------------------------------------------------|------|
| Registro Acciones Datos del re Editar                                                                 | Herramie                                                                                                    |      |
| Guardar Enviar a "Ejecutar<br>el plan" Comentario                                                     | Reporte                                                                                                    |      |
| NAVEGACIÓN 🔣                                                                                          | ADJUNTO                                                                                                    |      |
| <ul> <li>Identificación de Ocurrencia y planificación<br/>de actividades</li> <li>Atributo</li> </ul> | <ul> <li>Todos los niveles</li> <li>Instancia corriente</li> <li>Actividad en ejecución</li> <li>+</li> <li>+&lt;</li></ul> | ↓Å   |
| <ul> <li>Nota</li> <li>Plan de acción</li> </ul>                                                      | Arrastre un archivo o utilice el botón de seleccionar                                                                                                    |      |
| Adjunto     SHistorial                                                                                | 27. Si requiere incluir adjuntos de clic en la pestaña "Adjunto" y                                                                                                    |      |
| <ul> <li>C, Diagrama de flujo</li> <li>Seguridad</li> </ul>                                           | arrastre o seleccione el documento                                                                                                    |      |
| Asociaciones     Asociaciones     Onsecuencia     Ontrol                                              |                                                                                                    |      |
| Documento Ocurrencia                                                                                  | No se encontró ningún registro                                                                                                    |      |
| lesgo (                                                                                               |                                                                                                    |      |

| 🕖 Ejecución de actividad > 000583 - Prueba registro Gestión del Cambio 🔋 Gestión del Cambio - Gestión del Cambio   🜔 Ejecución                                                                                                    | * C |
|----------------------------------------------------------------------------------------------------|-----|
| Registro Acciones Datos del re Editar Herramie                                                                                                    |     |
| GuardarImage: Comparison of Comparison of Compa |     |
| NAVEGACIÓN (CEXhibir historial completo                                                                                                    |     |
| <ul> <li>Atributo</li> <li>Nota</li> <li>V Hoy</li> <li>17:11</li> <li>Super Usuario SE inició la instancia</li> </ul>                                                                                                    |     |
|                                                                                                    |     |
| • 🖉 Adjunto                                                                                                    |     |
| • Thistorial       • Thistorial       • Thistorial       • Puede visualizar las etapas por donde irá         • Thistorial       • Puede visualizar las etapas por donde irá                                                                                                    |     |
| • P Seguridad                                                                                                    |     |
| ▼ 2 Asociaciones                                                                                                    |     |
| le Consecuencia                                                                                                    |     |
| Control                                                                                                    |     |
| Documento                                                                                                    |     |
| 0 Ocurrencia                                                                                                    |     |
| lesgo                                                                                                    |     |

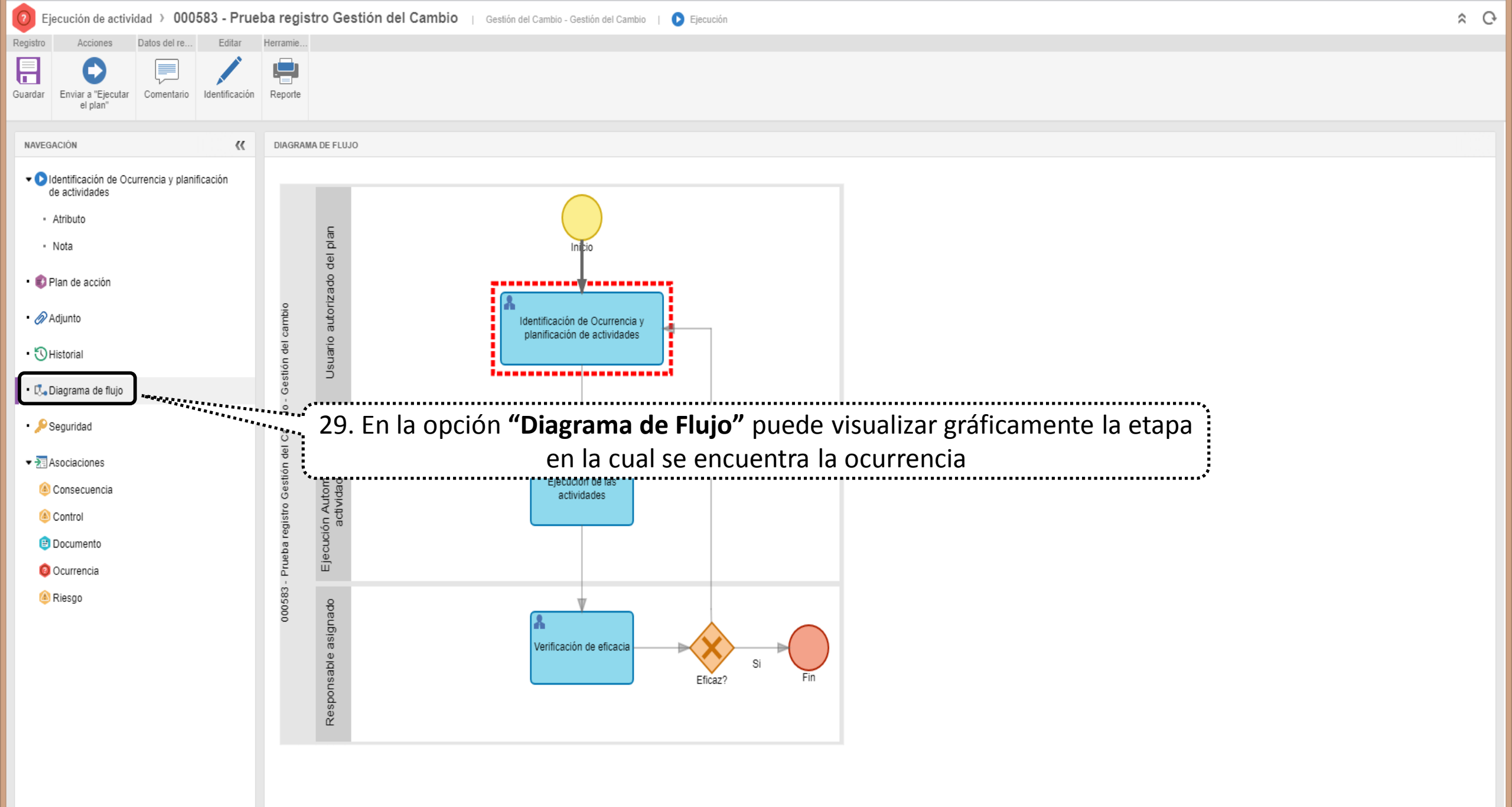

⊖ ⊕ ,\* 🖬 🛔

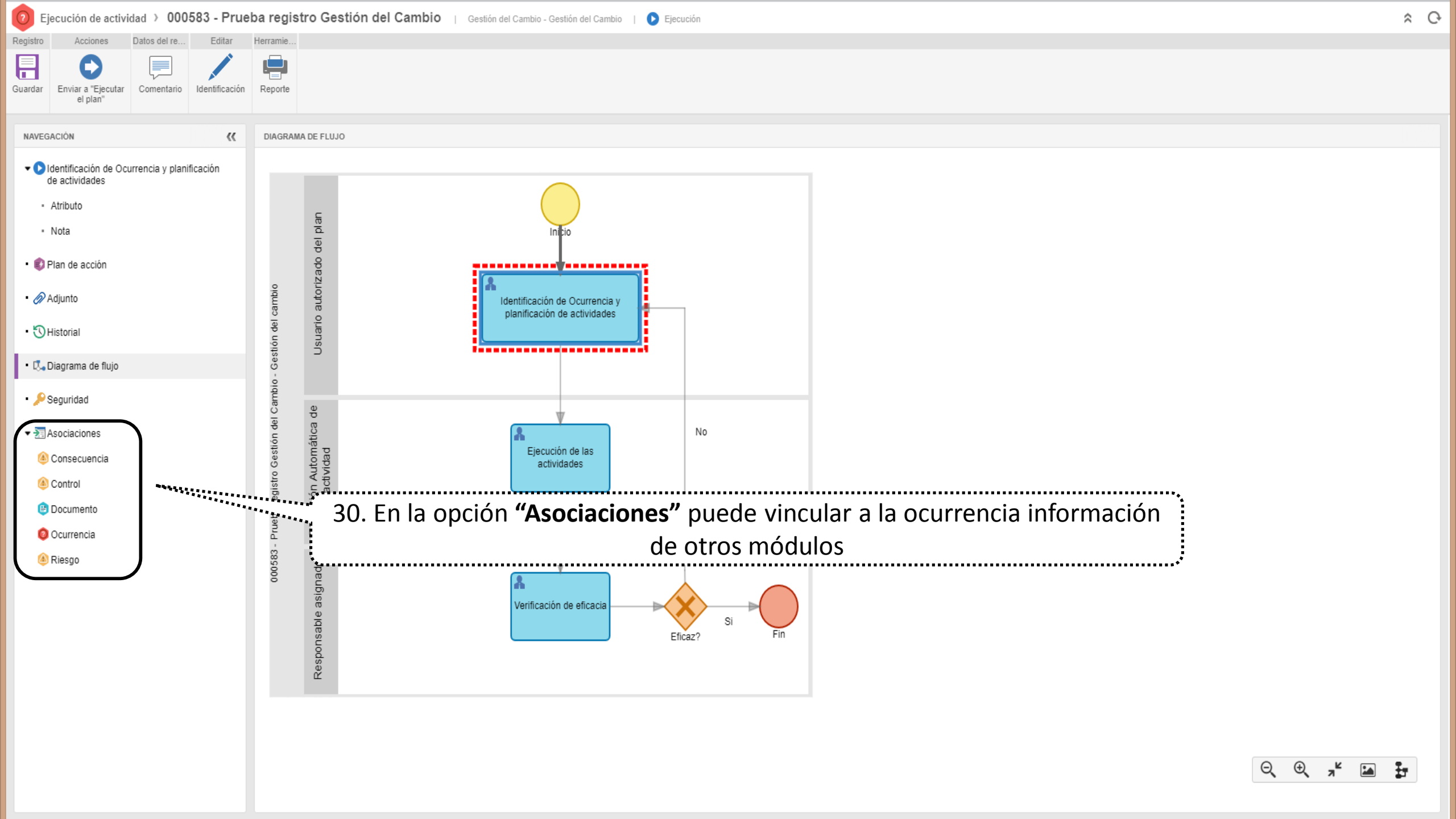

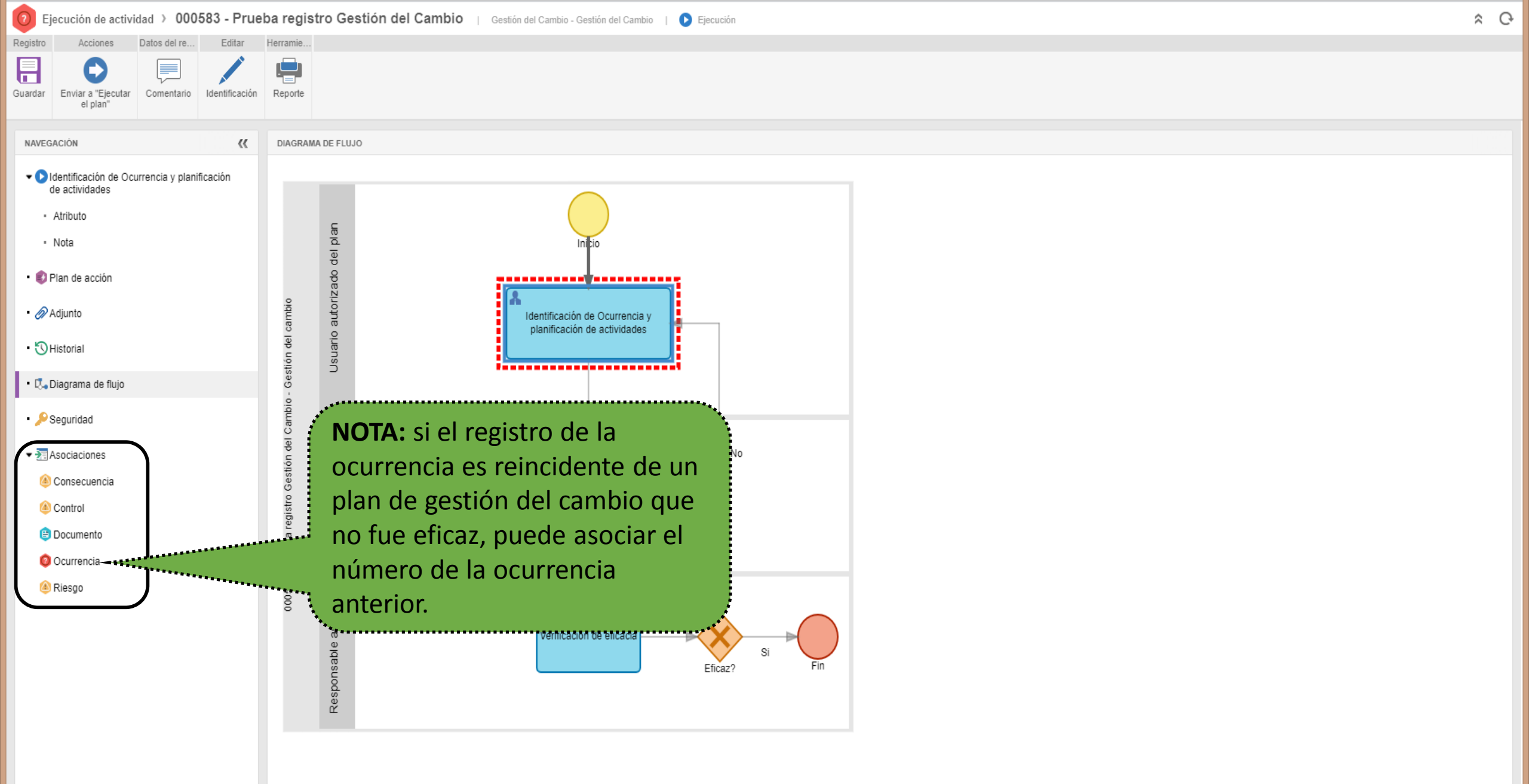

⊖ ⊕ 🖈 🖬 불

| 💿 Ejecución de actividad 🕥 000583 - Pru                                                                | ieba registro Gestión del Cambio 👔 Gestión del Cambio - Gestión del Cambio 👔 🜔 Ejecución                                                                                      | * C                           |
|----------------------------------------------------------------------------------------------------|----------------------------------------------------------------------------------------------------|-------------------------------|
| Registro Acciones Datos del re Editar<br>Guardar Enviar a "Ejecutar<br>el plan" Comentar Uteotificació |                                                                                                    |                               |
|                                                                                                    | 31. Clic en el icono Enviar a "Ejecutar el plan"                                                                                                    |                               |
| AVEGACION     Contraction de Ocurrencia y planificación de actividades                                 | INICIADOR<br>Super Usuario SE                                                                                                    | ESTA ACTIVIDAD NO TIENE PLAZO |
| - Atributo                                                                                             | Nombre del cambio                                                                                                    | 3827                          |
| - Nota                                                                                                 | Apropiación de las personas en la forma de gestionar la información cuantitativa de la UNAL desde la identificación de las necesidades hasta la producción de la información. | 8                             |
| • 🜒 Plan de acción                                                                                     |                                                                                                    |                               |
| • 🔗 Adjunto                                                                                            | Nombre del proyecto asociado (si aplica)                                                                                                    | 3915                          |
| • 🕚 Historial                                                                                          | Gestión de la Información en la Universidad Nacional de Colombia – Fase [ (BPUN 499).                                                                                         |                               |
| • 🗔 Diagrama de flujo                                                                                  |                                                                                                    |                               |
| • Seguridad                                                                                            | Tipo de cambio                                                                                                    |                               |
|                                                                                                    | Organizacional ×                                                                                                    |                               |
| ▼ ₹ Asociaciones                                                                                       | • Sede                                                                                                    |                               |
| le Consecuencia                                                                                        | Nivel Nacional ×                                                                                                    | ٩                             |
| le Control                                                                                             | Nombre Área                                                                                                    |                               |
| 😑 Documento                                                                                            | N.Vicerrectoría de Investigación ×                                                                                                    | Q                             |
| Ocurrencia                                                                                             | Macroproceso                                                                                                    |                               |
| le Riesgo                                                                                              | 01. Direccionamiento Institucional ×                                                                                                    |                               |
|                                                                                                    |                                                                                                    |                               |
|                                                                                                    | Proceso      O01 Direccionamiento Estratégico Institucional ×                                                                                                    |                               |
|                                                                                                    |                                                                                                    |                               |
|                                                                                                    | Sistema de Gestión                                                                                                    |                               |
|                                                                                                    | Calluau                                                                                                    |                               |
|                                                                                                    | Asociado al Programa PGD                                                                                                    |                               |
|                                                                                                    | Programa 11: Fortalecimiento e integración de los sistemas de información para el mejoramiento de la gestión y la toma de decisiones basadas en evidencia ×                   |                               |
|                                                                                                    | • Líder del cambio                                                                                                    | 3958                          |
|                                                                                                    |                                                                                                    |                               |